# Ajouter une notification à une configuration d'alerte

Publié: 2023-09-19

Configurer une alerte pour qu'elle envoie une notification lorsque la condition d'alerte est remplie.

# Ajouter une notification d'alerte (Reveal(x) Enterprise) Ajouter une notification à une configuration d'alerte

Vous pouvez ajouter une notification à une configuration d'alerte qui enverra un courriel à une adresse électronique ou à un groupe d'adresses électroniques spécifié lorsque l'alerte se produit. Le courriel contient les détails de l'alerte et un lien permettant de consulter la source de l'alerte. Vous pouvez également envoyer des notifications à un auditeur SNMP.

#### Avant de commencer

- Vous devez disposer des droits d'écriture complets 🗷 ou d'un niveau supérieur.
- Votre système ExtraHop doit être configuré pour envoyer des notifications .
- Si vous souhaitez qu'une alerte soit envoyée à plusieurs adresses électroniques, configurez un groupe d'adresses électroniques 2.
- Si vous souhaitez envoyer des notifications via SNMP, configurez l'auditeur SNMP Z.
- 1. Connectez-vous au système ExtraHop via https://<extrahop-hostname-or-IP-address>.
- 2. Cliquez sur l'icône System Settings (Paramètres du système) 🌼, puis sur Alerts (Alertes).
- 3. Dans le tableau Alertes, cliquez sur l'alerte souhaitée.
- 4. Dans la section Notifications, indiquez les groupes et adresses de messagerie à notifier lorsque l'alerte se produit.
  - Cliquez sur Sélectionner un groupe de notification par courrier électronique et cliquez sur un ou plusieurs groupes de courrier électronique.
  - Saisissez des adresses électroniques individuelles. Les adresses multiples doivent être séparées par une virgule.
- 5. Optionnel : Cliquez sur **Send SNMP trap (Envoyer un piège SN** MP) pour envoyer des notifications à un auditeur SNMP.
- 6. Optionnel : Ajoutez des mesures supplémentaires à la notification par courrier électronique.

L'e-mail contient la valeur de ces mesures au moment où l'alerte s'est produite.

- a) Cliquez sur Afficher les options avancées.
- b) Dans la section Mesures supplémentaires dans les notifications par courriel, cliquez sur **Ajouter une mesure**.
- c) Dans le champ de recherche, tapez le nom d'une mesure, puis sélectionnez-la dans les résultats de la recherche.

Le paramètre doit être compatible avec le type de source attribué et le paramètre surveillé, comme les périphériques et les paramètres de périphérique.

7. Cliquez sur **Enregistrer**.

### Ajouter une notification d'alerte (Reveal(x) 360)

Vous pouvez ajouter une notification à une configuration d'alerte qui enverra un courriel à une ou plusieurs adresses électroniques spécifiées lorsque l'alerte se produit. Le courriel contient les détails de l'alerte et un lien permettant de consulter la source de l'alerte.

## 🍽 ExtraHop

#### Avant de commencer

Vous devez disposer des droits d'écriture complets ☑ ou d'un niveau supérieur.

- 1. Connectez-vous au système ExtraHop via https://<extrahop-hostname-or-IP-address>.
- 2. Cliquez sur l'icône Paramètres du système 🌼, puis sur Alertes.
- 3. Dans le tableau Alertes, cliquez sur l'alerte souhaitée.
- Dans la section Notifications, indiquez les adresses électroniques à notifier lorsque l'alerte se produit. Saisissez des adresses électroniques individuelles. Les adresses multiples doivent être séparées par une virgule.
- 5. Optionnel : Ajoutez des mesures supplémentaires à la notification par courrier électronique.
  - L'e-mail inclut la valeur de ces mesures lorsque l'alerte s'est produite.
  - a) Cliquez sur Afficher les options avancées.
  - b) Dans la section Mesures supplémentaires dans les notifications par courrier électronique, cliquez sur **Ajouter une mesure**.
  - c) Dans le champ de recherche, tapez le nom d'une mesure, puis sélectionnez-la dans les résultats de la recherche.

La mesure doit être compatible avec le type de source attribué et la mesure surveillée, comme les périphériques et les mesures de périphériques.

6. Cliquez sur Enregistrer.